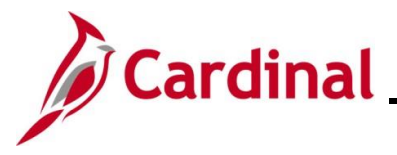

#### Managing Terminations and Transfers Overview

This Job Aid provides information and step-by-step instructions utilized by Agency Benefits Administrators (BAs) to manage termination and transfer Benefit Events.

When an employee is terminated from their Agency, a "TER" Benefit Event is automatically created in Cardinal. This "TER" Benefit Event will automatically be processed and finalized by the Benefit Administration process that runs each evening. If the Benefit Event needs to be manually processed prior to the evening run of the Benefits Administration process, complete the steps documented in the <u>Manually Processing a Termination Event (TER)</u> section of this Job Aid.

When an employee transfers out of their Agency, an "XFO" Benefit Event is created in Cardinal. The Sending Agency BA should process and finalize the "XFO" Benefit Event right away because this Benefit Event must be Finalized/Enrolled before the receiving Agency BA can process the "XFR" Benefit Event. The steps used to process this Benefit Event are documented in the <u>Processing a</u> <u>Transfer Out Benefit Event – Sending Agency</u> section of this Job Aid.

When an Inter-Agency transfer is processed for an employee, their Health, Imputed Life, Premium Rewards, and Flex Spending Plan enrollments are not stopped or changed in any way. All other retirement enrollments are terminated once the Sending Agency processes the "XFO" Benefit Event. The steps used to process this Benefit Event are documented in the <u>Processing a Transfer In</u> <u>Benefit Event – Receiving Agency</u> section of this Job Aid.

**Navigation Note:** Please note that there may be a **Notify** button at the bottom of various pages utilized while completing the process within this Job Aid. This "Notify" functionality is not currently turned on to send email notifications to specific users within Cardinal.

#### Table of Contents

| Revision History                                          | 2  |
|-----------------------------------------------------------|----|
| Manually Processing a Termination Benefit Event (TER)     | 3  |
| Processing a Transfer Out Benefit Event – Sending Agency  | 8  |
| Processing a Transfer In Benefit Event – Receiving Agency | 16 |

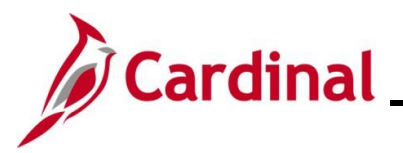

#### **Revision History**

| Revision Date | Summary of Changes                                                                                                    |
|---------------|----------------------------------------------------------------------------------------------------|
| 3/1/2025      | Updated the screenshots of the Search pages ( <u>Section 1</u> ; after Step 1; <u>Section</u> 2; after Steps 1 and 4; <u>Section 3</u> ; after Steps 1 and 7). Added reference information to the Overview of the Cardinal HCM Search Pages Job Aid. |

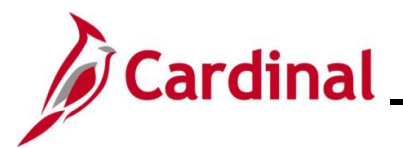

#### Manually Processing a Termination Benefit Event (TER)

| Step | Action                                                                                                    |
|------|----------------------------------------------------------------------------------------------------|
| 1.   | Once the employee's Job Record has been terminated in Cardinal by an Agency Human Resources Administrator, access the <b>On-Demand Event Maintenance</b> page using the following navigation path: |
|      | NavBar > Menu > Benefits > Manage Automated Enrollment > Events > On-Demand<br>Event Maintenance                                                                                                   |

The **On-Demand Event Maintenance Search** page displays.

| ← Cardinal Homepag                                                              |                                                                                                    | On-Demand E                                                                                                    | Event Maintenance                                                                 |                                                                         |
|---------------------------------------------------------------------------------|----------------------------------------------------------------------------------------------------|----------------------------------------------------------------------------------------------------|-----------------------------------------------------------------------------------|-------------------------------------------------------------------------|
| On-Demand Even                                                                  | Maintenance                                                                                                    |                                                                                                    |                                                                                   |                                                                         |
| Find an Existing                                                                | alue                                                                                                    |                                                                                                    |                                                                                   |                                                                         |
| ✓ Search Criteria<br>Enter any information yo                                   | have and click Search Teave fields blank for a list of all values                                                                                                    |                                                                                                    |                                                                                   |                                                                         |
| Precent Searche                                                                 | Choose from recent searches                                                                                                    | Saved Searches Choose from saved                                                                                     | searches V                                                                        | P                                                                       |
|                                                                                 | Empl ID begins with v                                                                                                    |                                                                                                    |                                                                                   |                                                                         |
|                                                                                 | Empl Record = v                                                                                                    |                                                                                                    |                                                                                   |                                                                         |
|                                                                                 | Name begins with v                                                                                                    |                                                                                                    |                                                                                   |                                                                         |
|                                                                                 | Last Name begins with V                                                                                                    |                                                                                                    |                                                                                   |                                                                         |
| S                                                                               | cond Last Name begins with V                                                                                                    |                                                                                                    |                                                                                   |                                                                         |
| Alternat                                                                        | Character Name begins with V                                                                                                    |                                                                                                    |                                                                                   |                                                                         |
|                                                                                 | Show fewer options                                                                                                    |                                                                                                    |                                                                                   |                                                                         |
|                                                                                 |                                                                                                    |                                                                                                    |                                                                                   |                                                                         |
|                                                                                 | Search Clear                                                                                                    |                                                                                                    |                                                                                   |                                                                         |
|                                                                                 | Search Clear                                                                                                    |                                                                                                    |                                                                                   |                                                                         |
| For mo<br>"Overv<br>Websit                                                      | re information pertaining to the<br>ew of the Cardinal HCM Searc<br>e in <b>Job Aids</b> under <b>Learning</b> .                                                                                                    | e Cardinal HCM Sea<br>h Pages". This Job                                                                             | arch pages, refer<br>Aid is located o                                             | to the Job Aid tit<br>n the Cardinal                                    |
| For mo<br>"Overv<br>Websit                                                      | re information pertaining to the<br>ew of the Cardinal HCM Searc<br>e in <b>Job Aids</b> under <b>Learning</b> .<br>he employee's Employee ID in                                                                                                    | Cardinal HCM Sea<br>h Pages". This Job<br>the <b>Empl ID</b> field.                                                  | arch pages, refer<br>Aid is located o                                             | to the Job Aid tit<br>n the Cardinal                                    |
| For mo<br>"Overv<br>Websit<br>Enter t<br><b>Note:</b> \$                        | re information pertaining to the<br>ew of the Cardinal HCM Searc<br>e in <b>Job Aids</b> under <b>Learning</b> .<br>he employee's Employee ID in<br>searches can also be performe                                                                                            | e Cardinal HCM Sea<br>th Pages". This Job<br>the <b>Empl ID</b> field.<br>ed using the employ                        | arch pages, refer<br>o Aid is located o<br>ree's name. How                        | to the Job Aid tit<br>n the Cardinal<br>rever, it is                    |
| For mo<br>"Overv<br>Websit<br>Enter the<br>Note: S<br>recomm                    | Search Clear<br>re information pertaining to the<br>ew of the Cardinal HCM Searc<br>e in <b>Job Aids</b> under <b>Learning</b> .<br>the employee's Employee ID in<br>fearches can also be performe<br>mended to use the Employee ID                                          | e Cardinal HCM Sea<br>th Pages". This Job<br>the <b>Empl ID</b> field.<br>td using the employ<br>D as every employe  | arch pages, refer<br>o Aid is located o<br>ee's name. How                         | to the Job Aid tit<br>n the Cardinal<br>rever, it is<br>que Employee ID |
| For mo<br>"Overv<br>Websit<br>Enter the<br>Note: S<br>recomm                    | Search Clear<br>re information pertaining to the<br>ew of the Cardinal HCM Searc<br>e in <b>Job Aids</b> under <b>Learning</b> .<br>The employee's Employee ID in<br>Gearches can also be performe<br>mended to use the Employee ID                                          | Cardinal HCM Sea<br>th Pages". This Job<br>the <b>Empl ID</b> field.<br>d using the employ<br>D as every employe     | arch pages, refer<br>o Aid is located o<br>ree's name. How<br>we will have a unio | to the Job Aid tit<br>n the Cardinal<br>rever, it is<br>que Employee ID |
| For mo<br>"Overv<br>Websit<br>Enter t<br>Note: S<br>recomr                      | Search       Clear         re information pertaining to the ew of the Cardinal HCM Searcher in Job Aids under Learning.         are employee's Employee ID in searches can also be performended to use the Employee ID         ID       begins with                          | e Cardinal HCM Sea<br>ch Pages". This Job<br>the <b>Empl ID</b> field.<br>ed using the employe<br>D as every employe | arch pages, refer<br>o Aid is located o<br>ree's name. How<br>e will have a unio  | to the Job Aid tit<br>n the Cardinal<br>rever, it is<br>que Employee ID |
| For mo<br>"Overv<br>Websit<br>Enter th<br>Note: S<br>recomm<br>Empl             | The information pertaining to the ew of the Cardinal HCM Searcher in <b>Job Aids</b> under <b>Learning</b> . The employee's Employee ID in the earches can also be performe thended to use the Employee ID in the begins with                                                | e Cardinal HCM Sea<br>th Pages". This Job<br>the <b>Empl ID</b> field.<br>td using the employ<br>D as every employe  | arch pages, refer<br>o Aid is located o<br>ee's name. How<br>we will have a unio  | to the Job Aid tit<br>n the Cardinal<br>rever, it is<br>que Employee ID |
| For mo<br>"Overv<br>Websit<br>Enter th<br>Note: S<br>recomr<br>Empl<br>Click th | Search       Clear         re information pertaining to the ew of the Cardinal HCM Searches in Job Aids under Learning.         re employee's Employee ID in searches can also be performended to use the Employee ID         ID       begins with          e Search button. | e Cardinal HCM Sea<br>th Pages". This Job<br>the <b>Empl ID</b> field.<br>to using the employe<br>as every employe   | arch pages, refer<br>o Aid is located o<br>ree's name. How<br>se will have a unio | to the Job Aid tit<br>n the Cardinal<br>ever, it is<br>que Employee ID  |
| For mo<br>"Overv<br>Websit<br>Enter t<br>Note: S<br>recomr<br>Emp<br>Click th   | The employee's Employee ID in<br>the employee's Employee ID in<br>the employee's Employee ID in<br>the employee is the Employee ID<br>the begins with ~                                                                                                    | e Cardinal HCM Sea<br>ch Pages". This Job<br>the <b>Empl ID</b> field.<br>ed using the employe                       | arch pages, refer<br>o Aid is located o<br>ree's name. How<br>e will have a unio  | to the Job Aid tit<br>n the Cardinal<br>rever, it is<br>que Employee ID |

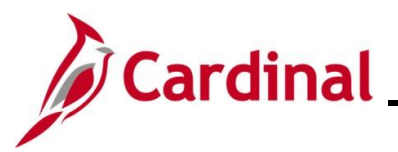

| Step     | Action                                                                                                    |
|----------|----------------------------------------------------------------------------------------------------|
| The On-I | Demand Event Maintenance page displays for the applicable employee.                                                                                                    |
| <        | Cardinal Homepage On-Demand Event Maintenance                                                                                                    |
| 0        | n-Demand Event Maintenance                                                                                                    |
|          | Person ID Ben Record 0                                                                                                    |
|          | Activity Date         06/18/2024         Source         Job Data Change         Empl Record         0           Schedule/Prepare Activity         Pending Activities         1         Show Activities         Action                                                                                                    |
| -        | TER TER                                                                                                    |
|          | Event ID         0         Event Date         Status         Class           Prepare Options         Event Status         Event Status                                                                                                    |
|          | Enrollment Statement Run Date Frequency                                                                                                    |
|          | In the second second secon |
|          | Election Entry Entered 0 of 0 Show Plans                                                                                                    |
|          | Validate/Finalize Errors 0 Show Errors Finalize/Apply Defaults                                                                                                    |
|          | Confirmation Statement Run Date                                                                                                    |
|          | Reprocess Indicator N Normal Processing                                                                                                    |
|          | Save Return to Search Notify                                                                                                    |
|          |                                                                                                    |
| 4.       | Review the Activity Date field. For Termination Events, this date will be auto-populated based on the effective date of the Termination transaction processed by HR. Ensure that                                                                                                    |
|          | this date is accurate.                                                                                                    |
|          | On-Demand Event Maintenance                                                                                                    |
|          | Person ID Ben Record 0                                                                                                    |
|          | Activity Date 06/18/2024 Source Job Data Change Empl Record 0                                                                                                    |
|          |                                                                                                    |
| A        | The <b>Source</b> field will be "Job Data Change". The <b>Action</b> field will default to "TER"                                                                                                    |
|          |                                                                                                    |
|          | Activity Date 06/18/2024 Source Job Data Change Empl Record 0                                                                                                    |
|          | Schedule/Prepare Activity Pending Activities 1 Show Activities Action                                                                                                    |
|          | Event ID 0 Event Date Status Class Event Status Update                                                                                                    |
|          |                                                                                                    |
| 5.       | Click the Schedule/Prepare Activity button.                                                                                                    |
|          | Schedule/Prepare Activity                                                                                                    |
|          |                                                                                                    |
| A        | Clicking the Schedule/Prepare Activity button will launch an automated program that                                                                                                    |
|          | schedules and prepares the activity.                                                                                                    |

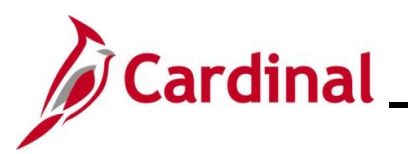

| Step            | Action                                                                                                    |
|-----------------|----------------------------------------------------------------------------------------------------|
| 6.              | A <b>Confirmation</b> message displays in a pop-up window once the automated program completes.<br>Click the <b>OK</b> button.                                                                                                    |
|                 | Process completed successfully. (3000,530)                                                                                                    |
| The <b>On-D</b> | emand Event Maintenance page redisplays.                                                                                                    |
|                 | Cardinal Homepage On-Demand Event Maintenance                                                                                                    |
| 7.              | Ch-Demand Event Maintenance<br>Person ID Ben Record 0<br>Activity Date Source Empl Record 0<br>Schedule/Prepara Activity Pending Activities 0 Show Activities Action<br>Event D 3 Event Date 06/18/2024 Status Prepared Class TER Event Status Update<br>Preparo Options Event Status Open for Processing<br>Enrolment Statement Run Date Prequency Annual Frequency<br>Validate/Finalize Errors 0 Show Firors Pinalize/Apply Defaults<br>Run Date Reprocess Process Indicator N Run Date<br>Reprocess Process Indicator N Run Processing<br>Stave Return to Search Notify |
|                 | "Open for Processing".<br>Person ID Ben Record 0<br>Activity Date Source Empl Record 0<br>Schedule/Prepare Activity Pending Activities 0 Show Activities Action<br>Event ID 3 Event Date 06/18/2024 Status Prepared Class TER Event Status Update<br>Prepare Options Event Status Open for Processing<br>Enrollment Statement Run Date Frequency Onnual Frequency                                                                                                    |
| i               | If these statuses do not display as indicated, please submit a VCCC Ticket with Cardinal BN in the Subject line.                                                                                                    |

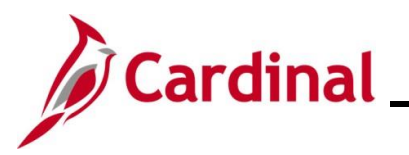

| Step     | Action                                                                                                    |
|----------|----------------------------------------------------------------------------------------------------|
| 8.       | Click the Finalize/Apply Defaults checkbox option.                                                                                          |
|          | Finalize/Apply Defaults                                                                                                    |
| 9.       | Click the Validate/Finalize button.                                                                                                    |
|          | Validate/Finalize Errors 0                                                                                                    |
| i        | All benefits will be terminated for the employee once the <b>Validate/Finalize</b> button has been clicked.                                 |
| 10.      | A <b>Confirmation</b> message displays in a pop-up window once the process completes.                                                       |
|          | Click the <b>OK</b> button.                                                                                                    |
|          | Process completed successfully. (3000,530)                                                                                                  |
| The On-D | emand Event Maintenance page redisplays.                                                                                                    |
| < 0      | cardinal Homepage On-Demand Event Maintenance                                                                                               |
| On       | Demand Event Maintenance                                                                                                    |
|          | Person ID Ben Record 0                                                                                                    |
|          | Schedule/Prepare Activity         Pending Activities         0         Show Activities         Action                                       |
| E        | Vent ID 3 Event Date 06/18/2024 Status Finalized - Enrolled Class TER Event Status Update Prepare Options Event Status Closed to Processing |
|          | Enrollment Statement Run Date Frequency                                                                                                    |
|          | Election Entry Entered 0 of 0 Show Plans                                                                                                    |
|          | Validate/Finalize 0 Show Errors O Finalize/Apply Defaults                                                                                   |
|          | Confirmation Statement Run Date                                                                                                    |
|          | Reprocess Indicator N<br>Normal Processing                                                                                                  |
| Sa       | Ve Return to Search Notify                                                                                                    |

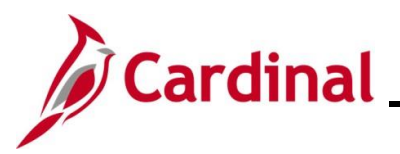

| Step | Action                                                                                                    |
|------|----------------------------------------------------------------------------------------------------|
| i    | The <b>Status</b> field will now display as "Finalized-Enrolled". The <b>Event Status</b> field will still display as "Closed to Processing".                                                                                                    |
|      | Activity Date Source Empl Record 0                                                                                                    |
|      | Schedule/Prepare Activity Pending Activities 0 Show Activities Action                                                                                                    |
|      | Event ID 3 Event Date 06/18/2024 Status Finalized - Enrolled Class TER Event Status Update                                                                                                    |
|      | Prepare Options Event Status Closed to Processing                                                                                                    |
|      | Enrollment Statement Run Date Frequency                                                                                                    |
|      | Deduction requestly      Printum requestly                                                                                                    |
| 12.  | Click the <b>Save</b> button.                                                                                                    |
|      | Save Return to Search Notify                                                                                                    |
|      | To review the employees benefits to confirm that they have been terminated, navigate to the employees <b>Current Benefits Summary</b> page, or review the employees individual benefit pages (see navigations below). Remember, if the benefits termination date is in the future, the <b>Current Benefits Summary</b> page will not show future dated rows. Use the individual benefit pages in this case. |
| i    | Current Benefits Summary: NavBar > Menu > Benefits > Review Employee Benefits > Current Benefits Summary                                                                                                    |
|      | Individual Benefit Pages                                                                                                    |
|      | Health Benefits: NavBar > Menu > Benefits > Enroll In Benefits > Health Benefits                                                                                                    |
|      | Simple Plan: NavBar > Menu > Benefits > Enroll In Benefits > Simple Benefits                                                                                                    |
|      | Imputed Life: NavBar > Menu > Benefits > Enroll In Benefits > Life and AD/D Benefits                                                                                                    |
|      | FSA Benefits: NavBar > Menu > Benefits > Enroll In Benefits > Spending Accounts                                                                                                    |
|      | Savings Benefits: NavBar > Menu > Benefits > Enroll In Benefits > Savings Plans                                                                                                    |
|      | Retirement Benefits: NavBar > Menu > Benefits > Enroll In Benefits > Retirement Plans                                                                                                    |

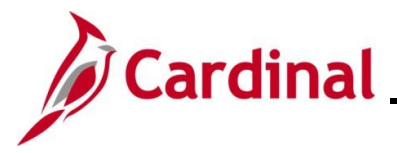

#### Processing a Transfer Out Benefit Event – Sending Agency

When an Inter-Agency transfer is processed for an employee, their Health, Imputed Life, Premium Rewards, and Flex Spending Plan enrollments are not stopped or changed in any way. All other retirement and Savings Plans enrollments are terminated once the Sending Agency processes the "XFO" Benefit Event. The first portion of this section demonstrates the steps for optionally reviewing the employee's current enrollments prior to processing the "XFO" Benefit Event. To proceed without reviewing the employee's current enrollments, skip to Step 4.

| Step             | Action                                                                                                    |
|------------------|----------------------------------------------------------------------------------------------------|
| 1.               | Navigate to the <b>Current Benefits Summary</b> page using the following path:<br>NavBar > Menu > Benefits > Review Employee Benefits > Current Benefits Summary                                                                                                    |
| The Curre        | ent Benefits Summary Search page displays.                                                                                                    |
| ( <del>\</del>   | Cardinal Homepage Current Benefits Summary                                                                                                    |
| Cu<br>Fii<br>Set | rrent Benefits Summary<br>nd an Existing Value<br>Search Criteria<br>fer any information you have and click Search. Leave fields blank for a list of all values.                                                                                                    |
|                  | ③ Recent Searches       Choose from recent searches       ✓       ✓       □ Saved Searches       Choose from saved searches       ✓       ✓                                                                                                    |
|                  | Empl ID begins with •   Benefit Record Number =   • •   Name begins with •   Last Name begins with •   Business Unit begins with •   Business Unit begins with •   Oppartment Set ID begins with •   Organizational Relationship =   • Show fewer options   • Clear |
| i                | For more information pertaining to the Cardinal HCM Search pages, refer to the Job Aid titled "Overview of the Cardinal HCM Search Pages". This Job Aid is located on the Cardinal Website in <b>Job Aids</b> under <b>Learning</b> .                               |

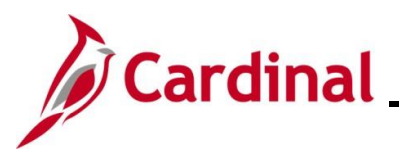

| Step                      | Action                                                       |                                                                                                |                              |                     |                                       |                                  |
|---------------------------|--------------------------------------------------------------|------------------------------------------------------------------------------------------------|------------------------------|---------------------|---------------------------------------|----------------------------------|
| 2.                        | Enter the<br><b>Note</b> : Se                                | employee's E<br>arches can als                                                                 | mployee<br>to be perf        | ID in the <b>Em</b> | <b>ol ID</b> field.<br>the employee's | s name. However, it is           |
|                           | Empl II                                                      | D begins with                                                                                  |                              |                     |                                       | in have a unique Employee iD.    |
| 3.                        | Click the                                                    | Search button                                                                                  | l.                           |                     |                                       |                                  |
|                           |                                                              | Search                                                                                         |                              | Clear               | ]                                     |                                  |
| The Curre                 | ent Benef                                                    | its Summary <b>μ</b>                                                                           | bage disp                    | lays for the a      | pplicable empl                        | oyee.                            |
| Cardin<br>Benefi          | t Enrollment Sum                                             | nary <u>B</u> enefit Deduction                                                                 | n Summary                    |                     |                                       | Current Benefits Summary         |
| Current E                 | Benefits Syst<br>Benefit Progr<br>Benefits Sta<br>nrollments | Employee<br>tem Benefits Administration<br>ram SAL Salaried Employ<br>tus Terminated With Bene | ı<br>yee Benefit Pgm<br>fits | ID                  | Benefit<br>Primary Em                 | :Record Number 0<br>ipl Record 0 |
| Plan Type                 |                                                              | Coverage Election                                                                              | Benefit Plan                 | Description         | Coverage or<br>Participation          | Coverage Begin                   |
| Medical                   |                                                              | Elect                                                                                          | ACC4                         | COVAEVH             | Family                                | 09/30/2021                       |
| Imputed Li                | fe                                                           | Elect                                                                                          | IMPLIF                       | IMP LIF             | Salary X 2                            | 08/10/1998                       |
| 403(b)                    |                                                              | Waive                                                                                          |                              |                     | Waived                                | 10/01/2021                       |
| Section 45                | 7                                                            | Waive                                                                                          |                              |                     | Waived                                | 10/01/2021                       |
| Flex Spend                | ding Medical                                                 | Waive                                                                                          |                              |                     | Waived                                | 07/01/2023                       |
| Flex Spenden              | ding<br>t Care                                               | Waive                                                                                          |                              |                     | Waived                                | 07/01/2023                       |
| Employee<br>DB            | Retirement                                                   | Elect                                                                                          | VRSMDB                       | VRSMDB              | 5% of Earnings                        | 09/25/2021                       |
| Group Terr                | m Life                                                       | Elect                                                                                          | GTLR                         | GTL Reg             | 0% of Earnings                        | 09/25/2021                       |
| Retiree He                | alth Credit                                                  | Elect                                                                                          | RTCRDR                       | RHC Reg             | 0% of Earnings                        | 09/25/2021                       |
| VSDP LTD                  | )                                                            | Elect                                                                                          | VSDPR                        | LTD Reg             | 0% of Earnings                        | 09/25/2021                       |
| Flex Spend<br>Fee         | ding Admin                                                   | Waive                                                                                          |                              |                     | Waived                                | 07/01/2021                       |
| Return to<br>Benefit Enro | o Search<br>Dilment Summary                                  | Benefit Deduction Summar                                                                       | у                            |                     |                                       |                                  |

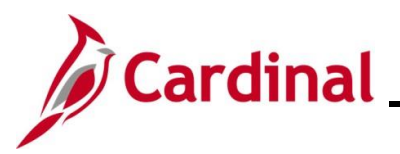

| Step | Action                                                                                                    |
|------|----------------------------------------------------------------------------------------------------|
| ĺ    | When the "XFO" Benefit Event is processed, the Health, Imputed Life, Premium Rewards,<br>and Flex Spending Plan enrollments will not be terminated. They will carry forward with the<br>employee to their new Agency. All other enrollments will be terminated and the employee<br>will need to re-enroll in these plans at their new Agency. |
| ĺ    | The next portion of this section demonstrates the steps used to manually process the "XFO"<br>Benefit Event. The Sending Agency BA should process and finalize the "XFO" Benefit Event<br>right away because this Benefit Event must be Finalized/Enrolled before the receiving<br>Agency BA can process the "XFR" Benefit Event.             |
| 4.   | Access the On-Demand Event Maintenance page using the following navigation path:                                                                                                    |
|      | NavBar > Menu > Benefits > Manage Automated Enrollment > Events > On-Demand<br>Event Maintenance                                                                                                    |

The **On-Demand Event Maintenance Search** page displays.

| $\leftarrow$ Cardinal Hon                      | On-Demand Event Maintenance                                                                                                    |
|------------------------------------------------|----------------------------------------------------------------------------------------------------|
| On-Demand E<br>Find an Exis<br>V Search Criter | vent Maintenance<br>ng Value<br>n<br>on you have and click Search. Leave fields blank for a list of all values.                                                                                                    |
| 🕙 Recent Se                                    | rches Choose from recent searches V / Saved Searches Choose from saved searches V                                                                                                    |
|                                                | Empl ID begins with v                                                                                                    |
|                                                | Empl Record = v                                                                                                    |
|                                                | Name begins with v                                                                                                    |
|                                                | Last Name begins with v                                                                                                    |
| AI                                             | mate Character Name begins with v                                                                                                    |
|                                                | A Show fewer options                                                                                                    |
|                                                | Case Sensitive                                                                                                    |
|                                                |                                                                                                    |
| For<br>"Ove<br>Web                             | nore information pertaining to the Cardinal HCM Search pages, refer to the Job Aid tit<br>rview of the Cardinal HCM Search Pages". This Job Aid is located on the Cardinal<br>site in <b>Job Aids</b> under <b>Learning</b> . |
| Ente                                           | r the employee's Employee ID in the <b>Empl ID</b> field.                                                                                                    |
| Note<br>reco                                   | : Searches can also be performed using the employee's name. However, it is<br>mmended to use the Employee ID as every employee will have a unique Employee ID                                                                 |
| Er                                             | apl ID begins with 🗸                                                                                                    |

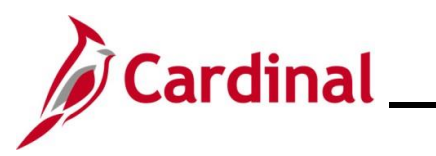

# Benefits Job Aid BN361\_Managing Terminations and Transfers

| Step            | Action                                                             |
|-----------------|--------------------------------------------------------------------|
| 6.              | Click the <b>Search</b> button.                                    |
|                 | Clear                                                              |
| The <b>On-D</b> | emand Event Maintenance page displays for the applicable employee. |

The **On-Demand Event Maintenance** page displays for the applicable employee.

| Cardinal Homepage                                                                                                    | On-Demand Event Maintenance                                                                                                    |
|----------------------------------------------------------------------------------------------------|----------------------------------------------------------------------------------------------------|
| On-Demand Event Mainter                                                                                                    | nance                                                                                                    |
|                                                                                                    | Person ID Ben Record 0                                                                                                    |
| Activity Date 07/01/2024                                                                                                    | Source Job Data Change Empl Record 0                                                                                                    |
| Schedule/Prepare Activity                                                                                                    | Pending Activities 1 Show Activities Action                                                                                                    |
|                                                                                                    |                                                                                                    |
| Event ID 3 Event Da                                                                                                    | ate 07/01/2024 Status Prepared Class DIV Event Status Update                                                                                                    |
|                                                                                                    | Event Status Open for Processing                                                                                                    |
| Enroliment Statement                                                                                                    | Run Date Frequency                                                                                                    |
|                                                                                                    | Deduction Frequency     O Annual Frequency                                                                                                    |
| Election Entry                                                                                                    | Entered o of d Show Plans                                                                                                    |
| Validate/Finalize                                                                                                    | Show Errors C Finalize/Apply Defaults                                                                                                    |
| Confirmation Statement                                                                                                    | Pup Data                                                                                                    |
|                                                                                                    |                                                                                                    |
| Reprocess                                                                                                    | Process Indicator N Q Normal Processing                                                                                                    |
|                                                                                                    |                                                                                                    |
| Save Return to Search                                                                                                    | Notify                                                                                                    |
| Review the Ac                                                                                                    | tivity Date field. For Transfer Events, this date will be auto-populated ba                                                                                                    |
| Review the Ac<br>on the effective<br>accurate.                                                                                                    | etivity Date field. For Transfer Events, this date will be auto-populated bate date of the Transfer transaction processed by HR. Ensure that this date                                                                                                    |
| Save Return to Search<br>Review the Ac<br>on the effective<br>accurate.<br>On-Demand Ever                                                                                                    | etivity Date field. For Transfer Events, this date will be auto-populated bate date of the Transfer transaction processed by HR. Ensure that this date                                                                                                    |
| Review the Ac<br>on the effective<br>accurate.                                                                                                    | etivity Date field. For Transfer Events, this date will be auto-populated bate date of the Transfer transaction processed by HR. Ensure that this date the Maintenance Person ID Ben Record 0                                                                                                    |
| Review the Ac<br>on the effective<br>accurate.                                                                                                    | Notify         etivity Date field. For Transfer Events, this date will be auto-populated bate of the Transfer transaction processed by HR. Ensure that this date         It Maintenance         Person ID       Ben Record       0         Oli2024       Source       Job Data Change       Empl Record       0                                                                                                    |
| Save       Return to Search         Review the Ac       on the effective         on the effective       accurate.         On-Demand Ever       Activity Date         Activity Date       07/4         The Source fie       Out).                                                        | Notify         etivity Date field. For Transfer Events, this date will be auto-populated bate of the Transfer transaction processed by HR. Ensure that this date         It Maintenance       Person ID       Ben Record       0         Oli2024       Source       Job Data Change       Empl Record       0         End will be "Job Data Change". The Action field will default to "XFO" (Transfer transaction field will default to "XFO" (Transfer transaction field will default to "XFO")                                                                                                    |
| Save       Return to Search         Review the Ac       on the effective         on the effective       accurate.         On-Demand Even       Activity Date       07/0         The Source fie       Out).       On-Demand Event                                                        | Notify         etivity Date field. For Transfer Events, this date will be auto-populated bate of the Transfer transaction processed by HR. Ensure that this date         It Maintenance       Person ID       Ben Record       0         Oli2024       Source       Job Data Change       Empl Record       0         It be "Job Data Change". The Action field will default to "XFO" (Transmittenance         Maintenance                                                                                                    |
| Save       Return to Search         Review the Ac       on the effective         on the effective       accurate.         On-Demand Event       07/0         The Source fie       07/0         On-Demand Event       0                                                                  | Notify         etivity Date field. For Transfer Events, this date will be auto-populated base date of the Transfer transaction processed by HR. Ensure that this date         Int Maintenance         Person ID       Ben Record       0         01/2024       Source Job Data Change       Empl Record       0         eld will be "Job Data Change". The Action field will default to "XFO" (Transmittenance         Maintenance       0         Person ID       Ben Record       0                                                                                                    |
| Save       Return to Search         Review the Ac       on the effective accurate.         On-Demand Event       Activity Date 07/0         The Source fie       Out).         On-Demand Event       Activity Date 07/0                                                                 | Notify         etivity Date field. For Transfer Events, this date will be auto-populated bate of the Transfer transaction processed by HR. Ensure that this date         Int Maintenance         Person ID       Ben Record       0         01/2024       Source       Job Data Change       Empl Record       0         eld will be "Job Data Change". The Action field will default to "XFO" (Transfer transaction processed by HR. Ensure that the state of the transfer transaction processed by HR. Ensure that the state of the transfer transaction processed by HR. Ensure that the state of the transfer transaction processed by HR. Ensure that the state of the transfer transaction processed by HR. Ensure that the state of the transfer transaction processed by HR. Ensure that the state of the transfer transaction processed by HR. Ensure that the state of the transfer transaction processed by HR. Ensure that the state of the transfer transaction processed by HR. Ensure that the state of the transfer transaction processed by HR. Ensure that the state of the transfer transaction processed by HR. Ensure that the state of the transfer transaction processed by HR. Ensure that the state of the transfer transaction processed by HR. Ensure that the transfer transaction processed by HR. Ensure that the transfer transaction processed by HR. Ensure that the transfer transaction processed by HR. Ensure that the transfer transaction processed by HR. Ensure that the transfer transaction processed by HR. Ensure that the transfer transaction processed by HR. Ensure that the transfer transaction processed by HR. Ensure that the transfer transaction processed by HR. Ensure that the transfer transaction processed by HR. Ensure that the transfer transaction processed by HR. Ensure that the transtequart transfer transaction processed by HR                                                                                                    |
| Save       Return to Search         Review the Ac       on the effective         on the effective       accurate.         On-Demand Event       Activity Date         Activity Date       07/01         Schedule@recover       Schedule@recover                                         | Notify         etivity Date field. For Transfer Events, this date will be auto-populated bate of the Transfer transaction processed by HR. Ensure that this date of the Transfer transaction processed by HR. Ensure that this date of the transfer transaction processed by HR. Ensure that this date of the transfer transaction processed by HR. Ensure that this date of the transfer transaction processed by HR. Ensure that this date of the transfer transaction processed by HR. Ensure that this date of the transfer transaction processed by HR. Ensure that this date of the transfer transfer transaction processed by HR. Ensure that this date of the transfer transfer transaction processed by HR. Ensure that this date of the transfer transfer transaction processed by HR. Ensure that this date of the transfer transfer transaction processed by HR. Ensure that this date of the transfer transfer transfer transfer transaction processed by HR. Ensure that this date of the transfer transfer transfer transfer transfer transaction processed by HR. Ensure that this date of the transfer transfer transaction processed by HR. Ensure that this date of the transfer transfer trans |
| Save       Return to Search         Review the Accontent       Accontent         On-Demand Event       Activity Date 07/01         On-Demand Event       Activity Date 07/01                                                                                                    | Notify         etivity Date field. For Transfer Events, this date will be auto-populated bate of the Transfer transaction processed by HR. Ensure that this date         et Maintenance       Person ID       Ben Record       0         D1/2024       Source       Job Data Change       Empl Record       0         D1/2024       Source       Job Data Change       Empl Record       0         D1/2024       Source       Job Data Change       Empl Record       0         Maintenance       Person ID       Ben Record       0         Cource       Job Data Change       Empl Record       0         Maintenance       Person ID       Ben Record       0         Maintenance       Person ID       Ben Record       0         Maintenance       Person ID       Ben Record       0         Maintenance       Person ID       Ben Record       0         Maintenance       Person ID       Ben Record       0         Maintenance       Person ID       Ben Record       0         Maintenance       Person ID       Ben Record       0         Maintenance       Person ID       Ben Record       0         Maintenance       Person ID       Ben Record       0         Main                                                                                                    |
| Save       Return to Search         Review the Acconthe effective accurate.         On-Demand Event         Activity Date       07/0         The Source field         Out).         On-Demand Event         Activity Date       07/01         Schedule/Prepare         Event ID       3 | Notify         etivity Date field. For Transfer Events, this date will be auto-populated bate of the Transfer transaction processed by HR. Ensure that this date         et date of the Transfer transaction processed by HR. Ensure that this date         nt Maintenance       Person ID       Ben Record       0         01/2024       Source       Job Data Change       Empl Record       0         et date will be "Job Data Change". The Action field will default to "XFO" (Transfer transaction processed by HR.       Ben Record       0         Maintenance       Person ID       Ben Record       0         Class       Dimensional Change       Empl Record       0         Event Date       Of/Dirac Change       Empl Record       0         Event Date       Of/Dirac Change       Empl Record       0         Event Date       Of/Dirac Change       Empl Record       0                                                                                                    |

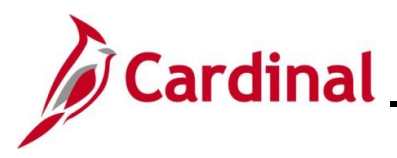

Enrollment Statement

Election Entry

Validate/Finalize

Confirmation Statement

Reprocess

Return to Search

Run Date

Entered

Errors 0

Run Date

Notify

0 of

Process Indicator N Q

0

#### BN361\_Managing Terminations and Transfers

| Step            | Action                                                                                                    |
|-----------------|----------------------------------------------------------------------------------------------------|
| 8.              | Click the Schedule/Prepare Activity button.                                                                                                    |
|                 | Schedule/Prepare Activity                                                                                                    |
| i               | Clicking the <b>Schedule/Prepare Activity</b> button will launch an automated program that schedules and prepares the activity.                                                                                                    |
| 9.              | A <b>Confirmation</b> message displays in a pop-up window once the automated program completes.                                                                                                    |
|                 | Click the <b>OK</b> button.                                                                                                    |
|                 | Process completed successfully. (3000,530)                                                                                                    |
| The <b>On-E</b> | emand Event Maintenance page redisplays.                                                                                                    |
| <               | Cardinal Homepage On-Demand Event Maintenance                                                                                                    |
| o               | Person ID Ben Record 0                                                                                                    |
|                 | Activity Date Source Empl Record 0                                                                                                    |
|                 | Schedule/Prepare Activity Pending Activities 0 Show Activities Action                                                                                                    |
|                 | Event ID         4         Event Date         07/01/2024         Status         Prepare         Class         XFO         Event Status         Update           Prepare Options         Event Status         Open for Processing         Open for Processing         Open for Processing |

Frequency

Show Plans

Show Errors

Normal Processing

Deduction Frequency 
 Annual Frequency

Finalize/Apply Defaults

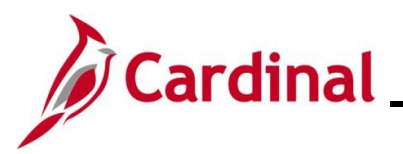

| Step | Action                                                                                                    |
|------|----------------------------------------------------------------------------------------------------|
| 10.  | Confirm that the <b>Status</b> field displays as "Prepared" and the <b>Event Status</b> field displays as "Open for Processing".                                                                                                    |
|      | Person ID Ben Record 0                                                                                                    |
|      | Activity Date Source Empl Record 0                                                                                                    |
|      | Schedule/Prepare Activity Pending Activities 0 Show Activities Action                                                                                                    |
|      | Event ID Event Status Update                                                                                                    |
|      | Prepare Options Event Status Prepared Event Status Prepared Event |
|      | Enrollment Statement Run Date Erectionery                                                                                                    |
|      | Deduction Frequency      Annual Frequency                                                                                                    |
|      |                                                                                                    |
| i    | If these statuses do not display as indicated, please submit a VCCC Ticket with Cardinal BN in the Subject line.                                                                                                    |
| 11.  | Click the Finalize/Apply Defaults checkbox option.                                                                                                    |
|      |                                                                                                    |
|      | Finalize/Apply Defaults                                                                                                    |
| 12.  | Click the Validate/Finalize button.                                                                                                    |
|      |                                                                                                    |
|      | Validate/Finalize Errors 0                                                                                                    |
|      |                                                                                                    |
| 13.  | A <b>Confirmation</b> message displays in a pop-up window once the process completes.                                                                                                    |
|      | Click the <b>OK</b> button                                                                                                    |
|      |                                                                                                    |
|      |                                                                                                    |
|      | Process completed successfully. (3000,530)                                                                                                    |
|      |                                                                                                    |
|      | OK                                                                                                    |
|      |                                                                                                    |

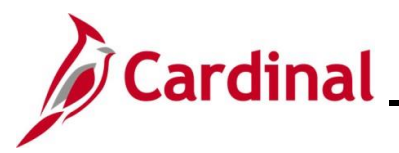

| Step            | Action                                                                                                    |
|-----------------|----------------------------------------------------------------------------------------------------|
| The <b>On-D</b> | emand Event Maintenance page redisplays.                                                                                                    |
| <               | Cardinal Homepage On-Demand Event Maintenance                                                                                                    |
| OI              | -Demand Event Maintenance                                                                                                    |
|                 | Person ID Ben Record 0                                                                                                    |
|                 | Activity Date         Source         Empl Record         0           Schedule/Prepare Activity         Pending Activities         0         Show Activities         Action                                                                                                    |
|                 | Event ID 4 Event Date 07/01/2024 Status Finalized - Enrolled Class XFO Event Status Update   Prepare Options Event Status Closed to Processing   Enrollment Statement Run Date Frequency O Annual Frequency   Election Entry Entered 0 of 0 Show Plans   Validate/Finalize Errors 0 Show Errors Finalize/Apply Defaults   Confirmation Statement Run Date Normal Processing |
| i               | The <b>Status</b> field will now display as "Finalized-Enrolled". The <b>Event Status</b> field will still display as "Closed to Processing".                                                                                                    |
|                 | Event ID       4       Event Date       07/01/2024       Status       Finalized - Enrolled       Class       XFO       Event Status Update         Prepare Options       Event Status       Closed to Processing         Enrollment Statement       Run Date       Frequency                 Deduction Frequency                                                            |
| 14.             | Click the Save button.           Save         Return to Search         Previous in List         Next in List         Notify         Refresh                                                                                                    |

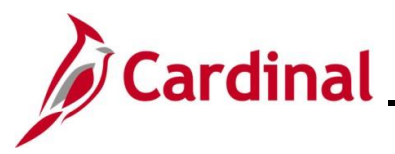

| Step | Action                                                                                                    |
|------|----------------------------------------------------------------------------------------------------|
|      | This process is now complete for the Sending Agency. However, users can optionally review the employee's updated enrollments after processing the "XFO" Benefit Event in order to ensure that the correct enrollments were terminated. If the effective date of the Transfer Out is future dated, the <b>Current Benefits Summary</b> page will not display future dated rows. Use the individual benefit pages in this case. |
| A    | Current Benefits Summary: NavBar > Menu > Benefits > Review Employee Benefits > Current Benefits Summary                                                                                                    |
|      | Individual Benefit Pages                                                                                                    |
|      | Health Benefits: NavBar > Menu > Benefits > Enroll In Benefits > Health Benefits                                                                                                    |
|      | Simple Plan: NavBar > Menu > Benefits > Enroll In Benefits > Simple Benefits                                                                                                    |
|      | Imputed Life: NavBar > Menu > Benefits > Enroll In Benefits > Life and AD/D Benefits                                                                                                    |
|      | FSA Benefits: NavBar > Menu > Benefits > Enroll In Benefits > Spending Accounts                                                                                                    |
|      | Savings Benefits: NavBar > Menu > Benefits > Enroll In Benefits > Savings Plans                                                                                                    |
|      | Retirement Benefits: NavBar > Menu > Benefits > Enroll In Benefits > Retirement Plans                                                                                                    |

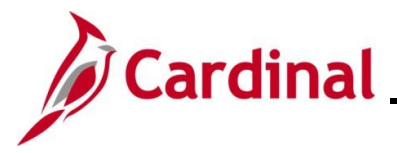

#### Processing a Transfer In Benefit Event – Receiving Agency

When an Inter-Agency transfer is processed for an employee, their Health, Imputed Life, Premium Rewards, and Flex Spending Plan enrollments are not stopped or changed in any way. All other retirement enrollments are terminated once the Sending Agency processes the "XFO" Benefit Event. The first portion of this section demonstrates the steps that must be performed by the Receiving Agency in order to confirm that the Sending Agency HR processed the Transfer Out job data transaction and verify the transfer date. Additionally, this process is used to confirm that the "XFO" Benefit Event has been processed. <u>The Receiving Agency HR Administrator cannot process the Transfer In transaction until this is confirmed and the same effective date must be used for the Transfer In job data transaction to avoid a break in service for the employee.</u>

| Step | Action                                                                                             |
|------|----------------------------------------------------------------------------------------------------|
| 1.   | Access the Person Organizational Summary page using the following navigation path:                 |
|      | NavBar > Menu > Workforce Administration > Personal Information > Person<br>Organizational Summary |

The Person Organizational Summary Search page displays.

| Cardinal Homepage                                                        | Person Organizational Summary                                                                                                    |
|--------------------------------------------------------------------------|----------------------------------------------------------------------------------------------------|
| Person Organization<br>Find an Existing Va                               | lal Summary                                                                                                    |
| <ul> <li>Search Criteria</li> <li>Enter any information you h</li> </ul> | ave and click Search. Leave fields blank for a list of all values.                                                                                                    |
| <ol> <li>Recent Searches</li> </ol>                                      | Choose from recent searches V 🖓 Saved Searches Choose from saved searches V                                                                                                    |
|                                                                          | Empl ID begins with V                                                                                                    |
|                                                                          | Name begins with •                                                                                                    |
|                                                                          | Last Name begins with                                                                                                    |
| Alternate C                                                              | Aracter Name begins with  Aracter Show fewer options                                                                                                    |
|                                                                          | Case Sensitive                                                                                                    |
|                                                                          | Search                                                                                                    |
| For more<br>"Overview<br>Website in                                      | information pertaining to the Cardinal HCM Search pages, refer to the Job Aid title<br>of the Cardinal HCM Search Pages". This Job Aid is located on the Cardinal<br>of <b>Job Aids</b> under <b>Learning</b> . |
| Enter the                                                                | employee's Employee ID in the <b>Empl ID</b> field.                                                                                                    |
| Note: Sea<br>recomme                                                     | irches can also be performed using the employee's name. However, it is<br>nded to use the Employee ID as every employee will have a unique Employee ID.                                                         |
| Empl ID                                                                  | begins with 🗸                                                                                                    |

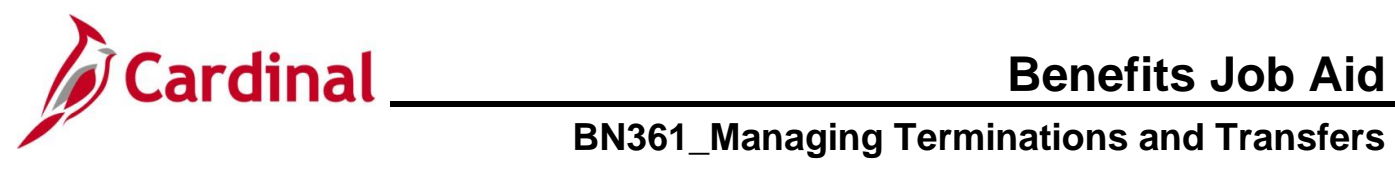

| Step | Action                          |
|------|---------------------------------|
| 3.   | Click the <b>Search</b> button. |
|      | Search Clear                    |

The Person Organizational Summary page displays for the applicable employee.

| < | Cardinal Hom                                                                                             | epage                                                                                                    |                                                                                                    |                                                                             |                                                                                         |                                                                                                    | Person                                                                                    | Organizational                                                                                                    | Summary                                         |                                  |                      |                                |                                           |                                                   |          |
|---|----------------------------------------------------------------------------------------------------|----------------------------------------------------------------------------------------------------|----------------------------------------------------------------------------------------------------|-----------------------------------------------------------------------------|-----------------------------------------------------------------------------------------|----------------------------------------------------------------------------------------------------|-------------------------------------------------------------------------------------------|----------------------------------------------------------------------------------------------------|-------------------------------------------------|----------------------------------|----------------------|--------------------------------|-------------------------------------------|---------------------------------------------------|----------|
| F | Person Orga                                                                                              | nizational S                                                                                                    | ummary                                                                                                  |                                                                             |                                                                                         | Porson ID                                                                                          |                                                                                           |                                                                                                    |                                                 |                                  |                      |                                |                                           |                                                   |          |
|   |                                                                                                    |                                                                                                    |                                                                                                    |                                                                             | '                                                                                       |                                                                                                    |                                                                                           |                                                                                                    |                                                 |                                  |                      |                                |                                           |                                                   |          |
| • | <ul> <li>Employment</li> </ul>                                                                           | t Instances                                                                                                    |                                                                                                    |                                                                             |                                                                                         |                                                                                                    |                                                                                           |                                                                                                    | ٩                                               |                                  | < 10                 | 1 🗸 🕨                          | I View.                                   | All                                               |          |
|   | ORG Insta<br>HR St<br>Assignments                                                                        | ance 0<br>atus Inactive                                                                                                    |                                                                                                    | Last Hire<br>Payroll Status                                                 | 08/10/1998<br>Terminated                                                                |                                                                                                    | Termination Date                                                                          | 06/30/2024                                                                                                    |                                                 |                                  |                      |                                |                                           |                                                   |          |
|   | E Q                                                                                                    |                                                                                                    |                                                                                                    |                                                                             |                                                                                         |                                                                                                    |                                                                                           |                                                                                                    |                                                 |                                  | <b>I</b>             | 1-1 of 1                       | • • •                                     |                                                   |          |
|   | Empl Record                                                                                              | HR Status                                                                                                    | Payroll Status                                                                                          | Date Last<br>Change                                                         | Business<br>Unit                                                                        | Last Asgn Start                                                                                    | Employee Class                                                                            | Term Date                                                                                                    | e Job Co                                        | de G                             | Grade                | Benefits Sta                   | tus                                       |                                                   |          |
|   | C                                                                                                    | Inactive                                                                                                    | Terminated                                                                                              | 07/01/2024                                                                  | 99900                                                                                   | 08/10/1998                                                                                         | Other Non-Classifie                                                                       | d 06/30/2024                                                                                                    | 4 96714                                         |                                  |                      | Term W/Ben                     |                                           |                                                   |          |
|   | Clic                                                                                                    | k the                                                                                                    | View A                                                                                                  | II link a                                                                   | s nee                                                                                   | ded to so                                                                                          | ee all jot                                                                                | os for the                                                                                                    | e empl                                          | oye                              | ee (r                | ot re                          | quirec                                    | l in th                                           | is       |
|   | Clic<br>sce                                                                                              | k the '<br>nario a                                                                                                    | View A<br>as there                                                                                      | II link a<br>e is only                                                      | s nee<br>/ one                                                                          | ded to se<br>row of jo                                                                             | ee all job<br>b data fo                                                                   | os for the                                                                                                    | e empl<br>nploye                                | oye<br>e).                       | ee (r                |                                | quirec                                    | d in th                                           | is       |
|   | Clic<br>sce<br>• Em                                                                                      | Ployment Insta<br>DRG Instance<br>HR Status                                                                                                    | View A<br>as there<br>nces                                                                              | ll link a<br>e is only                                                      | ast Hire 08/10                                                                          | ded to se<br>row of jo                                                                             | ee all jok<br>b data fo                                                                   | a Date 06/30/2024                                                                                                    | e empl<br>mploye                                | oye<br>e).                       | ee (r                |                                |                                           | d in th<br>View All                               | is       |
|   | Clic<br>sce<br>• Em<br>•<br>•<br>•<br>•<br>•<br>•<br>•<br>•<br>•<br>•<br>•<br>•<br>•<br>•<br>•<br>•<br>• | ck the '<br>nario a<br>ployment Insta<br>DRG Instance<br>HR Status<br>ify tha<br>ermina<br><b>tus</b> fie                                                                                     | View A<br>as there<br>nces<br>0<br>Inactive<br>t the Se<br>ted" dis<br>eld) and                         | II link a<br>e is only<br>Payroll<br>ending A<br>splays in<br>obtain        | ast Hire 00/10<br>I Status Term<br>Agenco<br>n the te                                   | ded to se<br>row of jo<br><sup>w1998</sup><br>cy has co<br><b>Payroll</b> serminatio               | ee all jok<br>bb data fo<br>Termination<br>Dompletect<br>Status fi<br>on date (r          | os for the<br>or the er<br>name 00/30/2024<br>I the Tra<br>field and<br>date disp                                                             | e empl<br>mploye<br>ansfer (<br>"Term<br>played | oye<br>e).<br>Q<br>Ou<br>W<br>in | t job                | data<br>" disp                 | quirect<br>transa<br>blays<br><b>Date</b> | d in the<br>view All<br>action<br>in the<br>field | is<br>Be |
|   | Clic<br>sce<br>• Em<br>•<br>• Em<br>•<br>• Em                                                            | ck the '<br>nario a<br>ployment Insta<br>PRG Instance<br>HR Status<br>iffy tha<br>ermina<br>tus fie<br>ployment Insta                                                                         | View A<br>as there<br>nces<br>nces<br>t the Se<br>ited" dis<br>eld) and<br>ances                        | II link a<br>e is only<br>Payroll<br>ending /<br>splays in<br>obtain        | ast Hire 00/10<br>I Status Term<br>Agence<br>n the te                                   | ded to se<br>row of jo<br><sup>2/1998</sup><br>cy has co<br><b>Payroll</b> serminatio              | ee all jok<br>b data fo<br>remination<br>ompleteo<br>Status fi<br>on date (v              | ation Date 06/30/2024                                                                                                    | e empl<br>mploye<br>ansfer (<br>"Term<br>played | oye<br>e).<br>Q<br>Q<br>U<br>W   | t job<br>/Ber<br>the | data<br>data<br>ar disp        | quirec<br>transa<br>blays<br>Date         | view All                                          | Be       |
|   | Clic<br>sce<br>• Em<br>•<br>•<br>•<br>•<br>•<br>•<br>•<br>•<br>•<br>•<br>•<br>•<br>•                     | ck the '<br>nario a<br>ployment Insta<br>DRG Instance<br>HR Status<br>tus fie<br>ployment Insta<br>crossing field<br>RG Instance<br>HR Status<br>Status                                       | View A<br>as there<br>nees<br>onactive<br>t the Se<br>ted" dis<br>eld) and<br>ances                     | II link a<br>e is only<br>Payroll<br>ending A<br>splays in<br>obtain        | Agence<br>n the te                                                                      | ded to se<br>row of jo<br><sup>vriggs</sup><br>hated<br>cy has cc<br><b>Payroll</b> s<br>erminatio | ee all jok<br>bb data fe<br>remination<br>ompletec<br>Status fi<br>on date (e             | ation Date 06/30/2                                                                                                    | e empl<br>mploye                                | oye<br>e).<br>Qu<br>W<br>in      | t job<br>Ber<br>the  | data<br>" disp<br>Term         | transa<br>blays                           | d in the<br>vew At<br>action<br>in the<br>field   | Be       |
|   | Clic<br>sce<br>• Em<br>•<br>• Em<br>•<br>• Em                                                            | ck the '<br>nario a<br>ployment Insta<br>RG Instance<br>HR Status<br>iffy tha<br>ermina<br>tus fie<br>ployment Insta<br>correction<br>(RG Instance<br>HR Status<br>(RG Instance<br>HR Status) | View A<br>as there<br>nees<br>inactive<br>t the Se<br>ated" dis<br>eld) and<br>ances                    | II link a<br>e is only<br>Payroll<br>ending <i>J</i><br>splays in<br>obtain | ast Hire 08/10<br>I status Term<br>Agencon the 1<br>the te                              | ded to se<br>row of jo<br><sup>y1998</sup><br>hated<br>cy has co<br><b>Payroll</b> serminatio      | ee all jok<br>ob data fo<br>remination<br>ompleteo<br>Status fi<br>on date (v             | abor the er<br>or the er<br>or the er<br>or the er<br>or the er<br>or the er<br>or the er<br>or the er<br>or the er<br>or the er<br>or the er | e empl<br>mploye<br>ansfer (<br>"Term<br>played | oye<br>e).<br>Qu<br>W<br>in      | t job<br>/Ber<br>the | data<br>" disp<br>Term         | quirec<br>transa<br>blays i<br>Date       | d in the<br>view All<br>action<br>in the<br>field | is<br>Be |
|   | Clic<br>sce<br>• Em<br>• Em<br>• C<br>• Em                                                               | ck the '<br>nario a<br>ployment Insta<br>DRG Instance<br>HR Status<br>rify tha<br>ermina<br>tus fie<br>ployment Insta<br>ORG Instance<br>HR Status<br>Record HR Status                        | View A<br>as there<br>nces<br>o<br>nactive<br>t the Se<br>ted" dis<br>eld) and<br>ances<br>o<br>nactive | II link a<br>e is only<br>Payrol<br>ending A<br>splays in<br>obtain         | ast Hire 00/10<br>I Status Term<br>Agence<br>n the te<br>Last Hire 00<br>coll Status Te | ded to se<br>row of jo<br>v1998<br>cy has cc<br>Payroll S<br>erminatio                             | ee all jok<br>bb data fo<br>Termination<br>Dompletec<br>Status fi<br>on date (r<br>Termin | bos for the er                                                                                                    | e empl<br>mploye<br>ansfer (<br>"Term<br>played | oye<br>e).<br>Q<br>Ou<br>W       | t job<br>/Ber<br>the | data<br>data<br>" disp<br>Term | quirect<br>transa<br>blays<br>Date        | d in the<br>view All<br>action<br>in the<br>field | Be       |

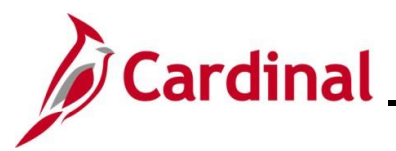

| Step | Action                                                                                                    |  |  |  |  |  |
|------|----------------------------------------------------------------------------------------------------|--|--|--|--|--|
| A    | At this point, the Receiving Agency HR must complete the Hire: Transfer In job data transaction using the same effective date that the Sending Agency used for the Termination: Transfer Out job data transaction. After this transaction is completed by HR, review the employee's enrollments to verify the following:                                                                                                    |  |  |  |  |  |
|      | <ul> <li>Health, Premium Reward, FSA Plans, FSA Fee, and Imputed Life <u>have not</u> been<br/>terminated by the Sending Agency</li> </ul>                                                                                                    |  |  |  |  |  |
|      | <ul> <li>Retirement and Savings Accounts all show terminated as of the 1<sup>st</sup> of the month<br/>following the transfer</li> </ul>                                                                                                    |  |  |  |  |  |
|      | To review the employees benefits to confirm that only the employee's retirement and<br>Savings Accounts enrollments have been terminated, navigate to the employees <b>Current</b><br><b>Benefits Summary</b> page, or review the employees individual benefit pages (see navigations<br>below). Remember, if the benefits termination date is in the future, the <b>Current Benefits</b><br><b>Summary</b> page will not show future dated rows. Use the individual benefit pages in this<br>case.<br>Current Benefits Summary: <b>NavBar &gt; Menu &gt; Benefits &gt; Review Employee Benefits &gt;</b> |  |  |  |  |  |
| i    | Current Benefits Summary                                                                                                    |  |  |  |  |  |
|      | Health Benefits: NavBar > Menu > Benefits > Enroll In Benefits > Health Benefits                                                                                                    |  |  |  |  |  |
|      | Simple Plan: NavBar > Menu > Benefits > Enroll in Benefits > Simple Repetits                                                                                                    |  |  |  |  |  |
|      | Imputed Life: NavBar > Menu > Benefits > Enroll In Benefits > Life and AD/D Benefits                                                                                                    |  |  |  |  |  |
|      | FSA Benefits: NavBar > Menu > Benefits > Enroll In Benefits > Spending Accounts                                                                                                    |  |  |  |  |  |
|      | Savings Benefits: NavBar > Menu > Benefits > Enroll In Benefits > Savings Plans                                                                                                    |  |  |  |  |  |
|      | Retirement Benefits: NavBar > Menu > Benefits > Enroll In Benefits > Retirement Plans                                                                                                    |  |  |  |  |  |

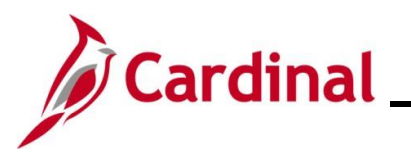

| Step | Action                                                                                                    |
|------|----------------------------------------------------------------------------------------------------|
| 6.   | Review the employee's benefit enrollments (navigations above) to ensure that <b>only</b> the retirement and Savings Plans enrollments have a coverage election of "Terminate". Keep the following in mind:                                                                                                    |
|      | <ul> <li>During review of the employee's health plan enrollment, take note if the employee is<br/>enrolled in a regional HMO plan (Kaiser or Optima). Employees are eligible to enroll<br/>in a regional HMO plan based on a live or work policy meaning that the employee<br/>must either live or work in that coverage region in order to enroll in the regional HMO<br/>plan. If the employee is enrolled in a regional HMO plan and as part of this Agency<br/>transfer, the employee will no longer live or work in that coverage region, the "XFR"<br/>Benefit Event (covered subsequently in this Job Aid) must be used to enroll the<br/>employee in the new health plan that they elect</li> </ul>                                                               |
|      | <ul> <li>If all the employee's benefit enrollments have been terminated, this indicates that the<br/>Sending Agency HR Administrator used the incorrect Action Reason when entering<br/>the Termination: Transfer Out job data transaction. In these cases, submit a VCCC<br/>Ticket to the Cardinal Post Production Support (PPS) Team with "Cardinal Benefits"<br/>in the Subject line as the Cardinal PPS Team will need to resolve this issue</li> </ul>                                                                                                    |
|      | <ul> <li>If none of the employee's benefit enrollments have been terminated, this indicates<br/>that either the Sending Agency HR has not completed the Termination: Transfer Out<br/>job data transaction or it was completed after the Receiving Agency's HR completed<br/>the Hire: Transfer In job data transaction. In these cases, submit a VCCC Ticket to<br/>the Cardinal Post Production Support (PPS) Team with "Cardinal Benefits" in the<br/>Subject line as the Cardinal PPS Team will need to resolve this issue</li> </ul>                                                                                                    |
| i    | When the Receiving Agency HR completes the Hire: Transfer In job data transaction, an "XFR" (Transfer In) Benefit Event is automatically created. The next portion of this section demonstrates the steps used to manually process the "XFR" Benefit Event. The sending Agency BA should process and finalize the "XFR" Benefit Event immediately unless the employee is making a health plan enrollment change based on moving in or out of a regional HMO plan coverage region. If the employee is making a health plan change for this reason, the "XFR" Benefit Event must be completed within 29 days (the "XFR" Benefit Event will systematically close after 29 days). The proceeding steps of this section are used to manually finalize the "XFR" Benefit Event. |
| 7.   | Next, the "XFR" Benefit Event must be processed. Access the <b>On-Demand Event</b><br><b>Maintenance</b> page using the following navigation path:                                                                                                    |
|      | NavBar > Menu > Benefits > Manage Automated Enrollment > Events > On-Demand<br>Event Maintenance                                                                                                    |

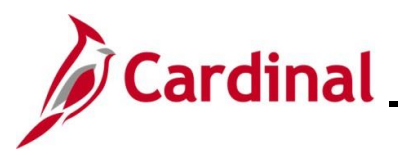

| Step                                                         | Action                                                                                                    |  |  |
|--------------------------------------------------------------|----------------------------------------------------------------------------------------------------|--|--|
| The <b>On-Demand Event Maintenance Search</b> page displays. |                                                                                                    |  |  |
| $\left(\leftarrow \mathbf{c}\right)$                         | ardinal Homepage On-Demand Event Maintenance                                                                                                    |  |  |
| On-I                                                         | Demand Event Maintenance                                                                                                    |  |  |
| Fine<br>V Se<br>Enter                                        | d an Existing Value varch Criteria rany information you have and click Search. Leave fields blank for a list of all values.                                                                                                    |  |  |
| Ę                                                            | Recent Searches Choose from recent searches V 🆉 🔉 Saved Searches Choose from saved searches                                                                                                    |  |  |
| i                                                            | Empl ID       begins with         Empl Record       =         Name       begins with         Last Name       begins with         Last Name       begins with         Second Last Name       begins with         Alternate Character Name       begins with         Show fewer options       Case Sensitive         Second       Clear    For more information pertaining to the Cardinal HCM Search pages, refer to the Job Aid titled "Overview of the Cardinal HCM Search Pages". This Job Aid is located on the Cardinal |  |  |
|                                                              | vvebsite in <b>Job Alds</b> under <b>Learning</b> .                                                                                                    |  |  |
| 8.                                                           | Enter the employee's Employee ID in the <b>Empl ID</b> field.<br><b>Note</b> : Searches can also be performed using the employee's name. However, it is recommended to use the Employee ID as every employee will have a unique Employee ID.<br><b>Empl ID</b> begins with                                                                                                    |  |  |
| 9.                                                           | Click the Search button.                                                                                                    |  |  |

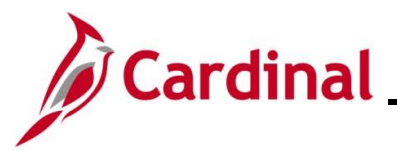

| Step                                                                              | Action                                                                                                    |  |  |  |
|-----------------------------------------------------------------------------------|----------------------------------------------------------------------------------------------------|--|--|--|
| The <b>On-Demand Event Maintenance</b> page displays for the applicable employee. |                                                                                                    |  |  |  |
|                                                                                   | Cardinal Homepage On-Demand Event Maintenance                                                                                                    |  |  |  |
|                                                                                   | On-Demand Event Maintenance                                                                                                    |  |  |  |
|                                                                                   | Person ID Ben Record 0                                                                                                    |  |  |  |
|                                                                                   | Activity Date 07/01/2024 Source Job Data Change Empl Record 1                                                                                                    |  |  |  |
|                                                                                   | Pending Activities 1 Snow Activities Action XFR                                                                                                    |  |  |  |
|                                                                                   | Event ID     3     Event Date     07/01/2024     Status     Prepared     Class     DIV     Event Status       Prepare Ontions     Event Status                                                                   |  |  |  |
|                                                                                   | Enrollment Statement Run Date Encourses                                                                                                    |  |  |  |
|                                                                                   | O Deduction Frequency      Annual Frequency                                                                                                    |  |  |  |
|                                                                                   | Election Entry Entered of Show Plans                                                                                                    |  |  |  |
|                                                                                   | Validate/Finalize                                                                                                    |  |  |  |
|                                                                                   | Confirmation Statement Run Date                                                                                                    |  |  |  |
|                                                                                   | Reprocess Indicator N Q                                                                                                    |  |  |  |
|                                                                                   | Save         Return to Search         Previous in List         Notify                                                                                                    |  |  |  |
|                                                                                   |                                                                                                    |  |  |  |
| 10.                                                                               | Review the <b>Activity Date</b> field. For Transfer Events, this date will be auto-populated based on the effective date of the Hire: Transfer In transaction processed by HR. Ensure that this date is accurate |  |  |  |
|                                                                                   | Person ID Ben Record 0                                                                                                    |  |  |  |
|                                                                                   | Activity Date 07/01/2024 Source Job Data Change Empl Record 1                                                                                                    |  |  |  |
| i                                                                                 | The <b>Source</b> field will be "Job Data Change". The <b>Action</b> field will default to "XFR" (Transfer In).                                                                                                  |  |  |  |
|                                                                                   | Person ID Ben Record 0                                                                                                    |  |  |  |
|                                                                                   | Activity Date 07/01/2024 Source Job Data Change Empl Record 1                                                                                                    |  |  |  |
|                                                                                   | Schedule/Prepare Activity Pending Activities 1 Show Activities Action XFR                                                                                                    |  |  |  |
|                                                                                   | Event ID 3 Event Date 07/01/2024 Status Prepared Class DIV Event Status Update                                                                                                    |  |  |  |
|                                                                                   | Prepare Options Event Status Open for Processing                                                                                                    |  |  |  |
| 11.                                                                               | Click the Schedule/Prepare Activity button.                                                                                                    |  |  |  |
|                                                                                   | Schedule/Prepare Activity                                                                                                    |  |  |  |
| i                                                                                 | Clicking the <b>Schedule/Prepare Activity</b> button will launch an automated program that schedules and prepares the activity.                                                                                  |  |  |  |

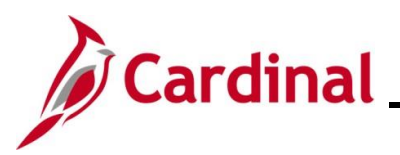

| Step | Action                                                                                          |  |  |  |
|------|-------------------------------------------------------------------------------------------------|--|--|--|
| 12.  | A <b>Confirmation</b> message displays in a pop-up window once the automated program completes. |  |  |  |
|      | Click the <b>OK</b> button.                                                                     |  |  |  |
|      | Process completed successfully. (3000,530)                                                      |  |  |  |
|      | OK                                                                                              |  |  |  |

The **On-Demand Event Maintenance** page redisplays.

|                           |                      | Person in Dell Record 0                   |  |
|---------------------------|----------------------|-------------------------------------------|--|
| Activity Date             | Source               | Empl Record 0                             |  |
| Schedule/Prepare Activity | Pending Activities 0 | Show Activities Action                    |  |
| Event ID 5 Event Date     | 07/01/2024 Status P  | repared Class XFR Event Status Update     |  |
| Prepare Options           |                      | Event Status Open for Processing          |  |
| Enrollment Statement      | Run Date             | Frequency                                 |  |
|                           |                      | Deduction Frequency      Annual Frequency |  |
| Election Entry            |                      |                                           |  |
| Election Entry            | Entered 0 of 0       | Snow Plans                                |  |
| Validate/Finalize         | Errors 0             | Show Errors Finalize/Apply Defaults       |  |
| Confirmation Statement    | Run Date             |                                           |  |
|                           |                      |                                           |  |

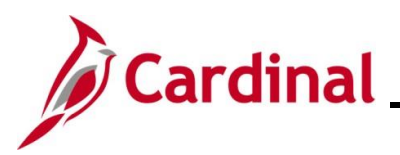

| Step | Action                                                                                                    |
|------|----------------------------------------------------------------------------------------------------|
| 13.  | Confirm that the <b>Status</b> field displays as "Prepared" and the <b>Event Status</b> field displays as "Open for Processing".                                                                                          |
|      | Person ID Ben Record 0                                                                                                    |
|      | Activity Date Source Empl Record 0                                                                                                    |
|      | Schedule/Prepare Activity Pending Activities 0 Show Activities Action                                                                                                    |
|      | Event ID         5         Event Date         07/01/2024         Status         Prepared         Class         XFR         Event Status Update           Prepare Options         Event Status         Open for Processing |
|      | Enrolment Statement Run Date Frequency                                                                                                    |
|      | Deduction Frequency     Annual Frequency                                                                                                    |
| i    | If these statuses do not display as indicated, please submit a VCCC Ticket with Cardinal BN in the Subject line.                                                                                                    |
| 14.  | Click the Finalize/Apply Defaults checkbox option.                                                                                                    |
|      | Finalize/Apply Defaults                                                                                                    |
| 15.  | Click the Validate/Finalize button.                                                                                                    |
|      | Velidete/ElizePro                                                                                                    |
|      | Errors 0                                                                                                    |
| 16.  | A Confirmation message displays in a pop-up window once the process completes.                                                                                                    |
|      | Click the <b>OK</b> button.                                                                                                    |
|      |                                                                                                    |
|      | Process completed successfully. (3000,530)                                                                                                    |
|      | OK                                                                                                    |

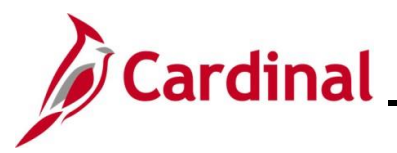

| Step                                                    | Action                                                                                                    |  |  |  |
|---------------------------------------------------------|----------------------------------------------------------------------------------------------------|--|--|--|
| The <b>On-Demand Event Maintenance</b> page redisplays. |                                                                                                    |  |  |  |
| ¢                                                       | ardinal Homepage On-Demand Event Maintenance                                                                                                 |  |  |  |
| Or                                                      | n-Demand Event Maintenance                                                                                                    |  |  |  |
|                                                         | Person ID Ben Record 0                                                                                                    |  |  |  |
|                                                         | Activity Date Source Empl Record 0                                                                                                    |  |  |  |
|                                                         | Schedule/Prepare Activity Pending Activities 0 Show Activities Action                                                                        |  |  |  |
|                                                         | Event ID 5 Event Date 07/01/2024 Status Finalized - Enrolled Class XFR Event Status Update                                                   |  |  |  |
|                                                         | Event status Closed to Processing                                                                                                    |  |  |  |
|                                                         | Obduction Frequency     OAnnual Frequency                                                                                                    |  |  |  |
|                                                         |                                                                                                    |  |  |  |
|                                                         | Validate/Finalize                                                                                                    |  |  |  |
|                                                         | Confirmation Statement Run Date                                                                                                    |  |  |  |
|                                                         | Reprocess Process Indicator N                                                                                                    |  |  |  |
|                                                         | Normal Processing Save Return to Search Previous in List Next in List Notify                                                                 |  |  |  |
|                                                         |                                                                                                    |  |  |  |
|                                                         | The <b>Status</b> field will now display as "Finalized-Enrolled". The <b>Event Status</b> field will still display as "Closed to Processing" |  |  |  |
|                                                         | Person ID Ben Record 0                                                                                                    |  |  |  |
|                                                         | Activity Date Source Empl Record 0                                                                                                    |  |  |  |
| A                                                       | Schedule/Prepare Activity Pending Activities 0 Show Activities Action                                                                        |  |  |  |
|                                                         | Event ID 5 Event Date 07/01/2024 Status Finalized - Enrolled Class XFR Event Status Update                                                   |  |  |  |
|                                                         | Prepare Options Event Status Closed to Processing                                                                                            |  |  |  |
|                                                         | Enrollment Statement Run Date Frequency                                                                                                    |  |  |  |
|                                                         |                                                                                                    |  |  |  |
| 17.                                                     | Click the <b>Save</b> button.                                                                                                    |  |  |  |
|                                                         | Save Return to Search Previous in List Next in List Notify                                                                                   |  |  |  |

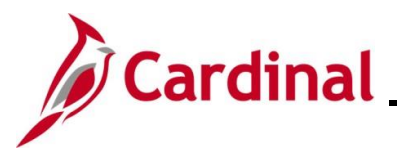

| Step | Action                                                                                                    |
|------|----------------------------------------------------------------------------------------------------|
| i    | At this point, users can optionally review the employee's updated enrollments after processing the "XFR" Benefit Event in order to ensure that <b>only</b> the retirement and Savings Plans enrollments were terminated. If the effective date of the Transfer In is future dated, the <b>Current Benefits Summary</b> page will not display future dated rows. Use the individual benefit pages in this case. |
|      | Current Benefits Summary: NavBar > Menu > Benefits > Review Employee Benefits > Current Benefits Summary                                                                                                    |
|      | Individual Benefit Pages                                                                                                    |
|      | Health Benefits: NavBar > Menu > Benefits > Enroll In Benefits > Health Benefits                                                                                                    |
|      | Simple Plan: NavBar > Menu > Benefits > Enroll In Benefits > Simple Benefits                                                                                                    |
|      | Imputed Life: NavBar > Menu > Benefits > Enroll In Benefits > Life and AD/D Benefits                                                                                                    |
|      | FSA Benefits: NavBar > Menu > Benefits > Enroll In Benefits > Spending Accounts                                                                                                    |
|      | Savings Benefits: NavBar > Menu > Benefits > Enroll In Benefits > Savings Plans                                                                                                    |
|      | Retirement Benefits: NavBar > Menu > Benefits > Enroll In Benefits > Retirement Plans                                                                                                    |
| 1    | Assist the employee as needed to ensure that any retirement or Savings Plans enrollments are reestablished based on the following guidelines:                                                                                                    |
|      | <ul> <li>Ensure that the employee's VNAV Record is established in a timely manner by<br/>monitoring the VNAV Cancel Records Report daily and having HR manually load the<br/>job information into VNAV if necessary</li> </ul>                                                                                                    |
|      | <ul> <li>Inform the employee they will need to reenroll in the Annuity/Deferred Compensation<br/>plans (it is the employee's responsibility to do so)</li> </ul>                                                                                                    |